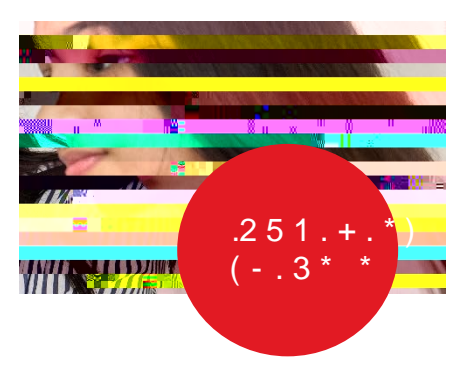

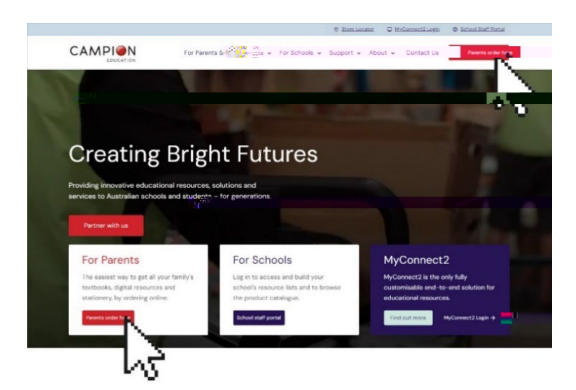

Head to www.campion.com.au Click 'Parents order here'.

To get started, enter your email or mobile and we'll send you a verification code – no more passwords! When you get the 6-d igit code, enter End you're in!

Tap on 'Order Now' when you're r eady to place an order. Then match your student u sing either their school e mail address or school n ame.

If you don't have your student's school email address, that's OK! You can search for the school by name and then use your student's name to bring up their list.

Now follow the prompts to select the year level for your student

Select the resources you need by expanding subjects and adding items.

Select your delivery method

Complete your details, check the summary, and submit your payment. And you're do ne!

= SYGER EPW SWWKLSBARI MARRING EP (EQTM SR VIX EQHIR XWIV ZM GI